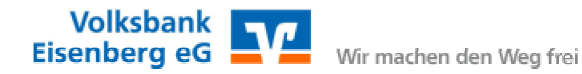

## Installation VR-Networld 7.xx mit dem Banking Verfahren PIN / TAN

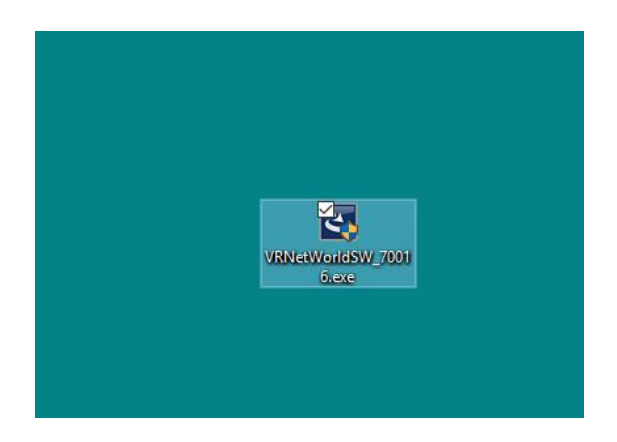

Hier starten Sie die Programminstallation nach dem Download und Speicherung auf dem Desktop, oder direkt aus dem Ordner Downloads.

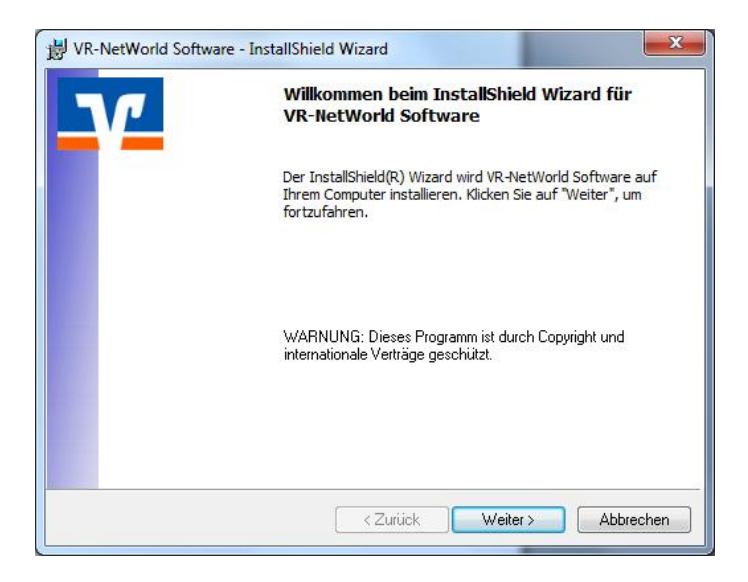

Starten Sie den Installationsassistent mit der Schaltfläche "Weiter".

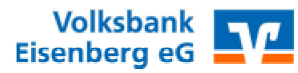

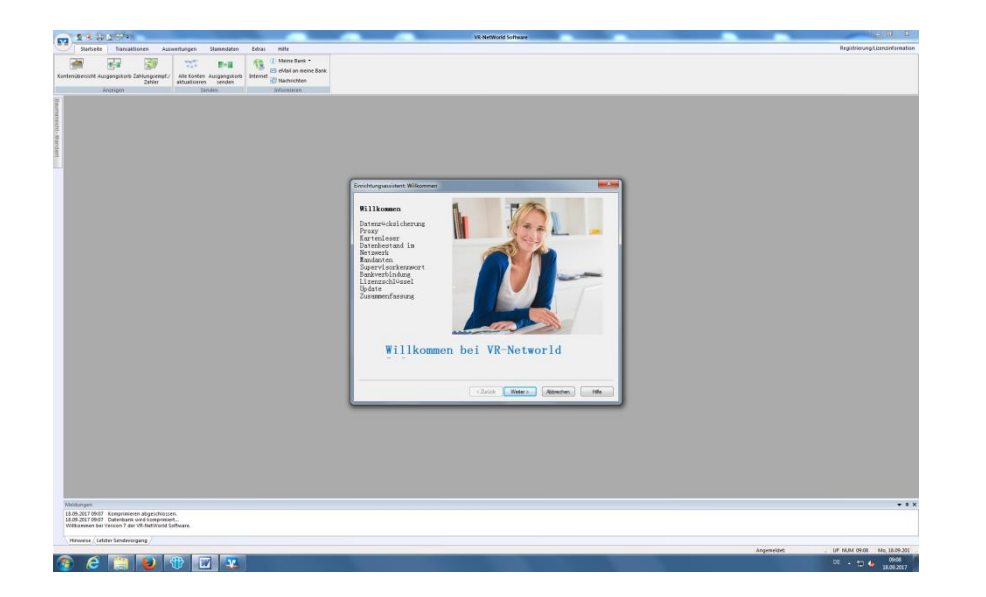

Folgen Sie nun dem Assistent mit den voreingestellten Optionen bis zur Vergabe des Programmkennwortes.

| Daten rücksichern                                                                                                    |                                                                                                    |     |
|----------------------------------------------------------------------------------------------------|----------------------------------------------------------------------------------------------------|-----|
| Willkommen                                                                                                    | Wenn Sie die VR-NetWorld Software bereits genutzt haben und eine<br>Datensicherung besitzen, können Sie diese jetzt zurück sichem.                                                                                                    |     |
| Datenrücksicherung<br>Proxy<br>Kartenleser<br>Datenbestand im Netzwerk<br>Mandanten<br>Supervisorkennwort<br>Bankverbindung<br>Lizenzschlüssel<br>Update<br>Zusammenfassung | Nach der Datenrücksicherung startet die VR-NetWorld Software in<br>der bekannten Anmeldemaske. Die Ersteinrichtung mit dem<br>Assistenten ist anschließend nicht mehr notwendig und wird nach<br>der Anmeldung nicht mehr gestartet.<br>Um den Assistenten jetzt zu beenden und das Programm zur<br>Datenrücksicherung zu starten, klicken Sie bitte auf die Schaltfläche<br>"Wiederherstellen".<br>Wiederherstellen |     |
|                                                                                                    | Optional: sollten bereits<br>Datensicherungen von VR<br>Networld 6.x oder 7.x<br>vorhanden sein, können diese<br>über "Wiederherstellen" genut                                                                                                    | tzt |
|                                                                                                    | <zurück weiter=""> Abbrechen</zurück>                                                                                                    |     |

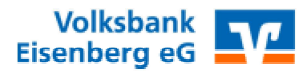

| Einrichtungsassistent: Supervisorke                                                                                                    | ennwort für lokalen Datenbestand                                                                                                    |                                                                                                    |
|----------------------------------------------------------------------------------------------------|----------------------------------------------------------------------------------------------------|----------------------------------------------------------------------------------------------------|
| Willkommen<br>Datenrücksicherung<br>Proxy<br>Kartenleser<br>Datenbestand im Netzwerk<br>Mandanten<br>Supervisorkennwort<br>Bankverbindung | VR-NetWorld ermöglicht das Arbeiten mit mehreren Benutzem<br>mit unterschiedlichen Rechten.<br>Mindestens der Benutzer "Supervisor" muss vorhanden sein.<br>Der "Supervisor" ist der Benutzer mit allen Rechten, dieser<br>kann später jederzeit weitere Benutzer anlegen und deren<br>Rechte verwalten.<br>Bitte vergeben Sie das Kennwort für den Supervisor des lokalen<br>Datenbestandes. Merken Sie sich das Kennwort gut.<br>Das Kennwort muss mindestens 8 Zeichen lang sein und<br>eines der Sonderzeichen><()+-?*;%:""``\= enthalten. | Vergeben Sie nun ein Kennwort<br>Ihrer Wahl unter Beachtung der<br>Vorgaben. Dieses Kennwort<br>wird zukünftig zur<br>Programmnutzung benötigt.              |
| Update<br>Zusammenfassung                                                                                                    | Kennwort *                                                                                                    | Achtung: Dieses kann nicht<br>zurück gesetzt werden. Bei<br>Verlust ist eine Neuinstallation<br>des Programms notwendig. Alle<br>Daten gehen dabei verloren. |
|                                                                                                    | Mit * gekennzeichnete Eingabefelder müssen ausgefullt werden.                                                                                                    | Hife                                                                                                    |

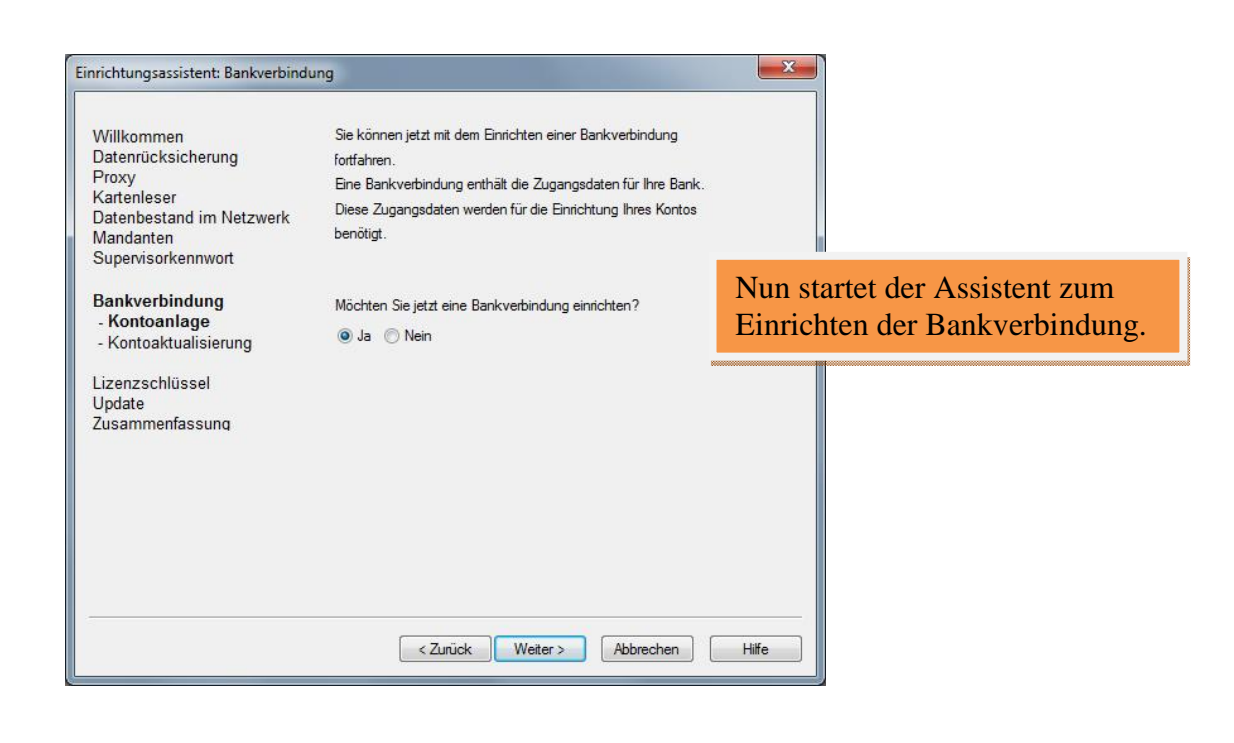

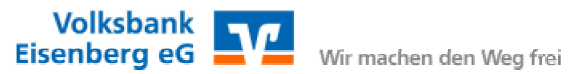

| Einrichten einer | Bankverbindung: W<br>Sie können Ihrer r<br>Beschreibung geb | /illkommen<br>neuen Bankverbindung eine Bezeichnung und eine<br>ren. |                                                                                     |
|------------------|-------------------------------------------------------------|----------------------------------------------------------------------|-------------------------------------------------------------------------------------|
|                  | Bezeichnung *                                               | Name meiner Bank                                                     |                                                                                     |
|                  | Bankleitzahl *<br>Kreditinstitut                            | 83094494<br>Volksbank Eisenberg                                      | Befüllen Sie hier die beiden<br>Pflichtfelder mit den<br>Notwendigen Informationen. |
|                  | Mit * gekennzeich                                           | nnete Eingabefelder müssen ausgefüllt werden.                        |                                                                                     |
|                  |                                                             | < Zurück Weiter > Abbrechen                                          | Hilfe                                                                               |

| Einrichten einer | r Bankverbindung: Typ des Sicherheitsmediums<br>Die neue Bankverbindung kann auf einem neuen Sicherheitsmedium ein<br>werden oder von einem bereits bestehenden Medium zugeordnet werder<br>Welches Sicherheitsmedium möchten Sie verwenden?<br>Typ des Sicherheitsmediums | ngerichtet                                                                                                    |
|------------------|----------------------------------------------------------------------------------------------------|----------------------------------------------------------------------------------------------------|
|                  | <ul> <li>PIN/TAN</li> <li>Schlüsseldatei</li> <li>Chipkarte</li> <li>kein Sicherheitsmedium (offline arbeiten)</li> </ul>                                                                                                    | Auswahl des Onlineverfahrens.<br>Wählen Sie PIN/TAN für das<br>Sm@rt TAN Verfahren mit der<br>Bankkarte oder Mobile TAN per<br>SMS. |
|                  | < Zurück Weiter > Abbrechen                                                                                                    | Hife                                                                                                    |

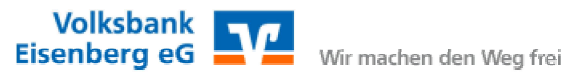

| 9 | Zur Kommunikation<br>benötigt. | mit Ihrem Kreditinstitut wird noch ihre Ku | ndenkennung                                             |
|---|--------------------------------|--------------------------------------------|---------------------------------------------------------|
| 4 | VR-Kennung                     | Ihre persönliche VR Kennung                |                                                         |
|   | VR-Kennung                     | Ihre persönliche VR Kennung                |                                                         |
|   |                                |                                            | Hinterlegen Sie ihre persönliche                        |
|   |                                |                                            | VR Kennung, welche Ihnen von der Bank ausgegeben wurde. |

| Einrichten einer | Bankverbindung: Synchronisation                                                                               |  |
|------------------|----------------------------------------------------------------------------------------------------|--|
| 0                | Die Angaben zur Bankverbindung werden nun gespeichert                                                         |  |
| I I              | Danach wird die Bankverbindung mit dem Kreditinstitut synchronisiert.                                         |  |
|                  | Hierfür benötigen Sie ein beschreibbares Wechselmedium und eine<br>Online-Verbindung zu Ihrem Kreditinstitut. |  |
|                  | URL/IP-Adresse https://hbci-pintan.gad.de/cgi-bin/hbciservlet                                                 |  |
|                  | HBCI/FinTS-Version<br>Version 3.0 • Hier sind keine Änderungen<br>notwendig > Weiter .                        |  |
|                  | INI-Brief Ihrer Bank jedoch eine andere Version angegeben ist, können Sie<br>auch diese verwenden.            |  |
|                  | < Zurück Weiter > Abbrechen Hilfe                                                                             |  |

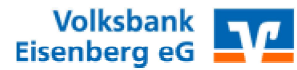

| Informationen zum Sende | evorgang                                                                                                    |                              |
|-------------------------|----------------------------------------------------------------------------------------------------|------------------------------|
| 44                      | Sollen die folgenden Aufträge ausgeführt werden?                                                             |                              |
|                         | Ausführen des folgenden Auftrages mit dem HBCI/FinTS-Verfahren:                                              |                              |
|                         | Bankverbindung >Name meiner Bank< bei Volksbank Eisenberg (BLZ 83094494)<br>* Bankverbindung synchronisieren |                              |
|                         |                                                                                                    | Das Programm stellt nun eine |
|                         | 4                                                                                                    | Verbindung zum Rechenzentrum |
| ätigen - Auftr          |                                                                                                    | der Bank her. Mit "Ja"       |
|                         | Ja <u>N</u> ein                                                                                              | bestätigen.                  |

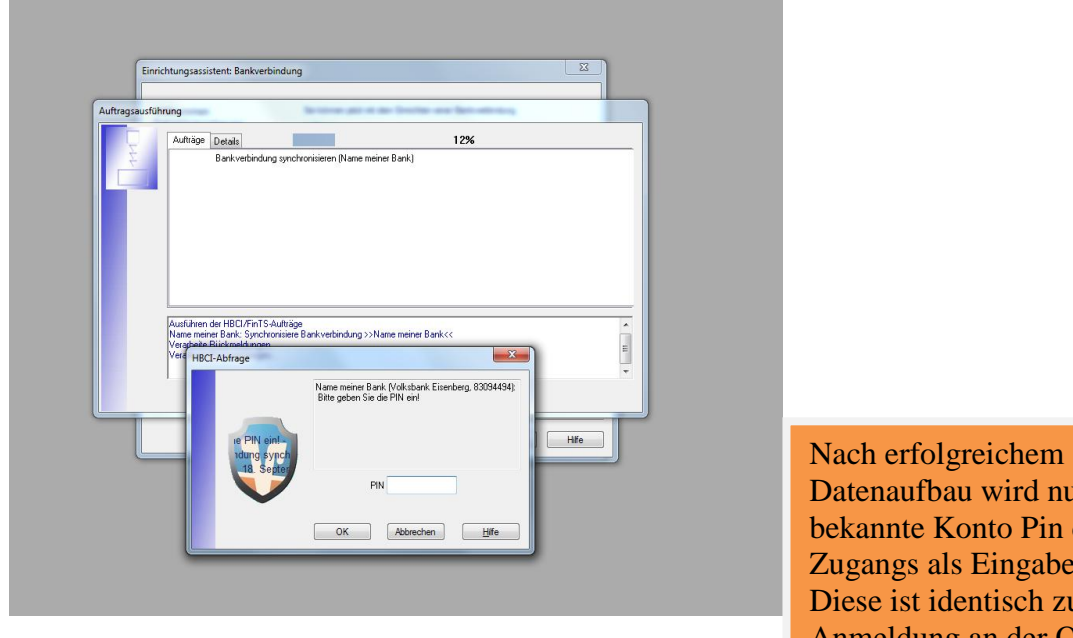

Nach erfolgreichem Datenaufbau wird nun die Ihnen bekannte Konto Pin des Online Zugangs als Eingabe erwartet. Diese ist identisch zur Anmeldung an der Online Filiale.

|                                           | Name meiner Bank (Volksbank Eisenberg, 83094494<br>Bitte geben Sie die PIN ein! |
|-------------------------------------------|---------------------------------------------------------------------------------|
| sbank Eisen<br>eren - Bank<br>18 - Montag | PIN •••••                                                                       |
| -                                         | OK Abbrechen Hilfe                                                              |

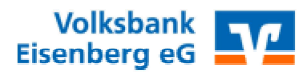

|                                                                    | Kontonummer                                                      | Kontoart            |                                                |
|--------------------------------------------------------------------|------------------------------------------------------------------|---------------------|------------------------------------------------|
| anlegen                                                            |                                                                  | Kontokorrent        |                                                |
|                                                                    |                                                                  | Kontokorrent        |                                                |
|                                                                    |                                                                  | Kontokorrent        |                                                |
|                                                                    |                                                                  | Kontokorrent Nach e | rfolgreicher Anmeldun                          |
|                                                                    |                                                                  | Depot mit de        | r PIN werden dem                               |
|                                                                    |                                                                  | andere Progra       | mm alle Konten                                 |
|                                                                    |                                                                  |                     |                                                |
|                                                                    |                                                                  |                     |                                                |
|                                                                    |                                                                  |                     |                                                |
| Bitte wählen Sie                                                   | jetzt das Verfahren, welches Sie verwenden möc                   | iten:               | no Augushi yon count                           |
| Bitte wählen Sie                                                   | jetzt das Verfahren, welches Sie verwenden möc<br>to             | iten:               | ne Auswahl von eventu                          |
| Bitte wählen Sie<br>Smart-TAN phot<br>mobile TAN<br>Smart-TAN phot | jetzt das Verfahren, welches Sie verwenden möc<br>to<br>14 D 1 4 | iten:<br>Ei<br>vo   | ne Auswahl von eventu<br>rhandenen Verfahren d |

|                 | < Zurück Weiter > Abbrechen                                                                                             | Hilfe                                        |
|-----------------|----------------------------------------------------------------------------------------------------|----------------------------------------------|
| Bestand abrufen |                                                                                                    | ×                                            |
|                 | Bestand der TAN-Medien abruten<br>Im folgenden Schritt wird der Bestand der verfügbaren TAN-Medien<br>online ermittelt. | Das Program<br>ersten Datena<br>mit "Weiter" |
| 2               | < Zurück Weiter > Abbrechen                                                                                             | Hilfe                                        |

Das Programm führt einen ersten Datenabgleich durch, bitte nit "Weiter" bestätigen.

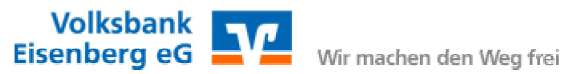

| Produktregistrierung                                                                                                    |                                                                                                    | ×             |                                                                |
|----------------------------------------------------------------------------------------------------|----------------------------------------------------------------------------------------------------|---------------|----------------------------------------------------------------|
| Willkommen<br>Datenrücksicherung<br>Proxy<br>Kartenleser<br>Datenbestand im Netzwerk<br>Mandanten<br>Supervisorkennwort<br>Bankverbindung<br>Lizenzschlüssel<br>Update<br>Zusammenfassung | Registrieren Sie jetzt ihre Installation der VR-NetWorld Software.<br>Wählen Sie hierzu ihre Bank aus, von der Sie den Lizenzschlüssel erhalten<br>haben, und tragen Sie die Kundennummer des Lizenznehmers sowie den<br>Lizenzschlüssel ein.<br>Klicken Sie anschließend auf Online registrieren, um die Eingaben prüfen zu<br>lassen und ihre VR-NetWorld Software frei zu schaften.<br>Die Registrierung können Sie auch später über den Menüeintrag<br>Registrierung/Lizenzinformationen vornehmen.<br>Ohne eine Registrierung mit einem gültigen Lizenzschlüssel können Sie<br>VR-NetWorld Software 60 Tage testen. | I             | Das Programm läuft nach der<br>ersten Installation in einem 60 |
|                                                                                                    | Kundennummer Lizenzschlüssel Lizenzschlüssel drucken                                                                                                    | C<br>L        | lauerhafte Lizenz können Sie<br>Inter <u>https://www.my-</u>   |
|                                                                                                    | Online registrieren Lizenzschlüssel anfordem                                                                                                    | <u>1</u><br>1 | <u>betworld.html</u> anfordern.                                |
|                                                                                                    | < Zurück Weiter > Abbrechen Hilfe                                                                                                    | _             |                                                                |

| Statister     Section     Section     | Kontenisierscht Umwater     Kontenisierscht Umwater                                                                                                    | d Software (<br>si Hife Unisitie<br>Benster ?<br>Ann Unisitie<br>2005055500<br>Association<br>Association | Adive<br>Active<br>Active<br>Experiment<br>Sincle . 1005286, andere                                                                                                    | Desatzibersint - XXXXXXXXXXXXXXXXXXXXXXXXXXXXXXXXXXX | en<br>en<br>Contokorrent x | ssatzabersicht - 2003 1500_Kontokar | ent 🍈 Unsatzübersicht - X0031508, Ka | ntakarrent 📔 Unsatzubers | Registrerung Greizerformation       |                                                                |
|----------------------------------------------------------------------------------------------------|----------------------------------------------------------------------------------------------------|----------------------------------------------------------------------------------------------------|----------------------------------------------------------------------------------------------------|------------------------------------------------------|----------------------------|-------------------------------------|--------------------------------------|--------------------------|-------------------------------------|----------------------------------------------------------------|
| Control.devial     Control.devial     Control. | Contraction of the second second seco | Valuta 2<br>«Suchers»                                                                                                    | <suchers*< th=""><th>ZPIZE</th><th>2<br/>-Outhern-</th><th>Verwendungszweck</th><th>2 Kategorie</th><th>_2<sup>2</sup> Betra</th><th>3 2 Summe</th><th></th></suchers*<> | ZPIZE                                                | 2<br>-Outhern-             | Verwendungszweck                    | 2 Kategorie                          | _2 <sup>2</sup> Betra    | 3 2 Summe                           |                                                                |
|                                                                                                    |                                                                                                    |                                                                                                    |                                                                                                    |                                                      |                            |                                     |                                      |                          | Nach voll<br>aller Wer<br>im Progra | ständigem Abgleich<br>te sind nun die Konten<br>umm verfügbar. |
|                                                                                                    |                                                                                                    |                                                                                                    |                                                                                                    |                                                      |                            |                                     |                                      | Angered                  | et - Spanner (197 MM 560) Ma 10.02  |                                                                |